## How to clear cache (cookies) from the browser:

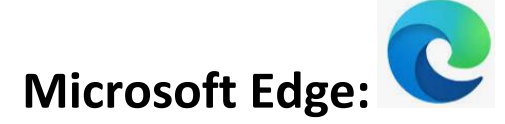

1. Open Microsoft Edge > select the three dots in the upper righthand corner.

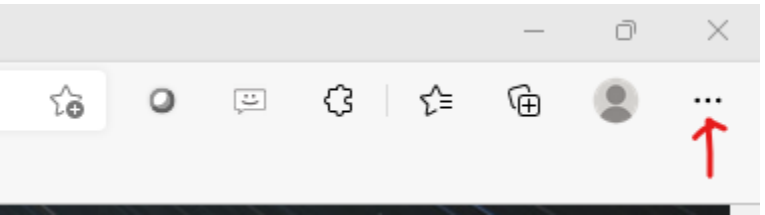

### 2. Select Settings

|                          | New tab              |   |       | Ctrl+T   |        |
|--------------------------|----------------------|---|-------|----------|--------|
|                          | New window           |   |       | Ctrl+N   |        |
| Ę                        | New InPrivate window |   | Ctrl+ | Shift+N  | I      |
|                          | Zoom                 | _ | 100%  | +        | 2      |
| €=                       | Favorites            |   | Ctrl+ | Shift+C  | )      |
| Ē                        | Collections          |   | Ctrl+ | +Shift+Y | ,<br>, |
| 5                        | History              |   |       | Ctrl+H   |        |
| $\underline{\downarrow}$ | Downloads            |   |       | Ctrl+J   |        |
| B                        | Apps                 |   |       |          | >      |
| 3                        | Extensions           |   |       |          |        |
| Ø                        | Print                |   |       | Ctrl+P   |        |
| Ø                        | Web capture          |   | Ctrl- | +Shift+S |        |
| ė                        | Share                |   |       |          |        |
| බ                        | Find on page         |   |       | Ctrl+F   |        |
| A»                       | Read aloud           |   | Ctrl+ | Shift+U  |        |
|                          | More tools           |   |       |          | >      |
| ŝ                        | Settings             |   |       |          |        |
| ?                        | Help and feedback    |   |       |          | >      |
|                          | Close Microsoft Edge |   |       |          |        |

4. Select Privacy, Search, and Services.

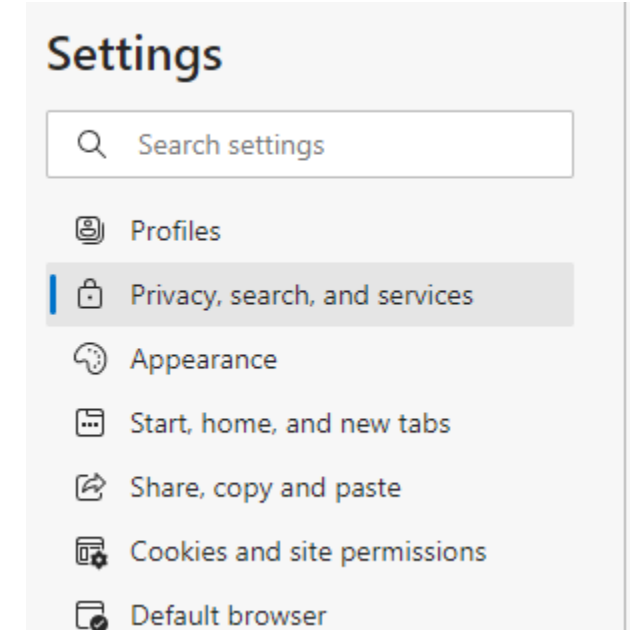

5. Navigate and Click the **"Choose what to clear"** button located under the Clear browsing data section.

#### **Clear browsing data**

This includes history, passwords, cookies, and more. Only data from this profile will be deleted. Manage your data

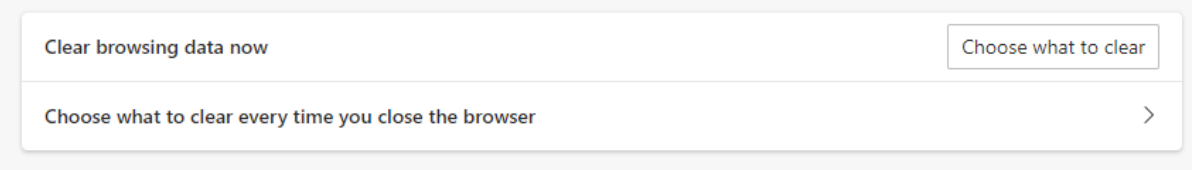

6. Select "All time" under the "Time range" Dropdown (confirm that all four checkboxes are selected).

|                     | ul time                                                                                                    | ~                                                                                      |
|---------------------|----------------------------------------------------------------------------------------------------|----------------------------------------------------------------------------------------|
| ~                   | Browsing history<br>26 items. Includes autocompletio                                                                  | ns in the address bar.                                                                 |
| ~                   | Download history                                                                                                    |                                                                                        |
| ~                   | Cookies and other site data<br>From 117 sites. Signs you out of r                                                     | nost sites.                                                                            |
| ~                   | Cached images and files<br>Frees up 39.7 MB. Some sites may<br>your next visit.                                       | / load more slowly on                                                                  |
| Clea                | ar browsing data for Internet Explo                                                                                   | rer mode                                                                               |
| òyn<br>acro<br>:lea | c is turned off. When you turn on sy<br>oss all synced devices signed in to n<br>ar browsing data from this device or | nc, this data will be cleared<br>lopez@dlevans.com. To<br>nly, <u>sign out first</u> . |
|                     | <b>C</b> 1                                                                                                    | Cancel                                                                                 |

- 7. Click the "Clear now" button.
- 8. Click to close and reopen Microsoft Edge.
- 9. All Cache is now cleared.

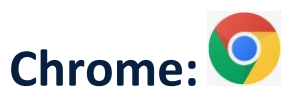

**Open Chrome** 

- 1. Click On Options (Options will appear on the top right corner as 3 parallel
  - dots).
- 2. Click Settings.

:

| New tab       |        |        | Ctrl+T  |
|---------------|--------|--------|---------|
| New window    |        |        | Ctrl+N  |
| New Incognito | window | Ctrl+S | shift+N |
| History       |        |        | 9       |
| Downloads     |        |        | Ctrl+J  |
| Bookmarks     |        |        |         |
| Zoom          | - 100  | 0% +   | 23      |
| Print         |        |        | Ctrl+P  |
| Cast          |        |        |         |
| Find          |        |        | Ctrl+F  |
| More tools    |        |        |         |
| Edit          | Cut    | Сору   | Paste   |
| Settings      |        |        |         |
| Help          |        |        | 3       |
|               |        |        |         |

3. Click on "Privacy and security" on the left.

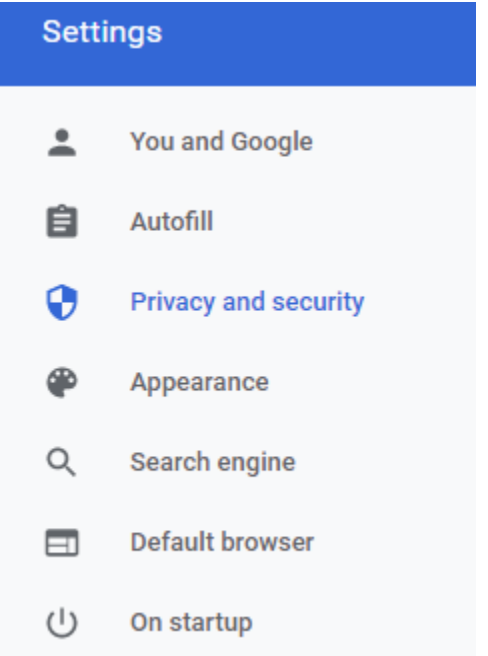

### 4. Select Clear Browsing Data.

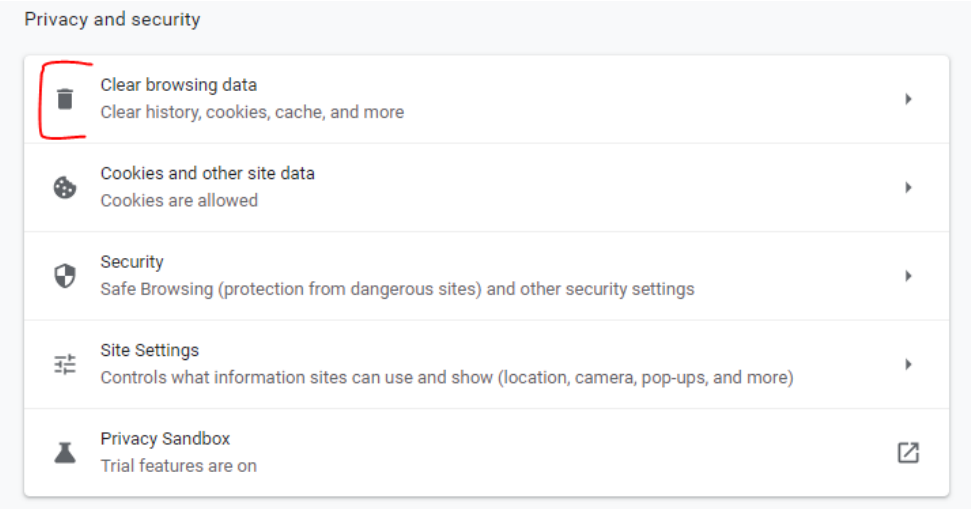

5. Select "Cookies and other site data" "Browsing history" "Cached images and files" as shown in the screenshot below.

| Clear b                         | rowsing data                                                                                                    |                                                                         |
|---------------------------------|----------------------------------------------------------------------------------------------------|-------------------------------------------------------------------------|
|                                 | Basic                                                                                                    | Advanced                                                                |
| Time ra                         | nge Last 4 weeks                                                                                                    | •                                                                       |
| B<br>C<br>C<br>S<br>S<br>F<br>F | rowsing history<br>lears history, including in the s<br>ookies and other site data<br>igns you out of most sites.<br>ached images and files<br>rees up less than 5.6 MB. Som | earch box<br>e sites may load more slowly on your next                  |
| G A                             | sit.<br>earch history and other forms<br>.ccount when you're signed in.                                                                                                    | of activity may be saved in your Google<br>You can delete them anytime. |
|                                 |                                                                                                    | Cancel Clear data                                                       |

- 6. And click Clear data.
- 7. All Cache is now cleared.

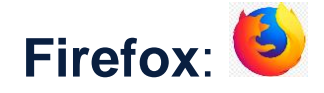

- 1. Open Firefox.
- 2. Click on Settings (Firefox shows settings as 3 lines on the top

|            |        |    | = |
|------------|--------|----|---|
| right-hand | corner | ). | _ |

### 3. Click Settings.

| Settings   |              |
|------------|--------------|
| More tools | >            |
| Help       | >            |
| Exit       | Ctrl+Shift+Q |

4. Click Privacy & Security.

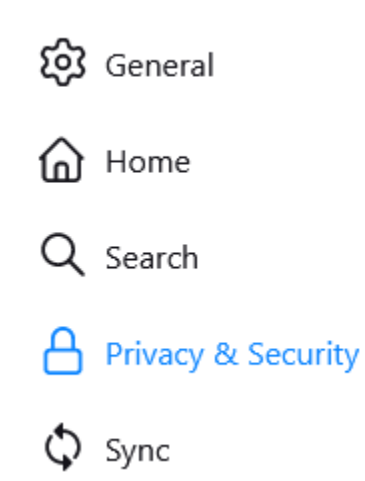

## 5. Select "Clear Data..." under Cookies and Site Data

#### **Cookies and Site Data**

| Your stored cookies, site data, and cache are currently using 63.4 MB of | C <u>l</u> ear Data        |
|--------------------------------------------------------------------------|----------------------------|
| disk space. Learn more                                                   | <u>M</u> anage Data        |
| Delete cookies and site data when Firefox is closed                      | Manage E <u>x</u> ceptions |

### 6. Select all boxes and click the Clear button.

|            | Clear Data >                                                                                                    |
|------------|----------------------------------------------------------------------------------------------------|
| Cle<br>ren | aring all cookies and site data stored by Firefox may sign you out of websites and nove offline web content. Clearing cache data will not affect your logins. |
|            | Cookies and <u>S</u> ite Data (0 bytes)                                                                                                    |
|            | You may get signed out of websites if cleared                                                                                                    |
|            | Cached <u>W</u> eb Content (63.5 MB)                                                                                                    |
|            |                                                                                                    |

### 7. Close and reopen the browser.

8. All Cache is now cleared

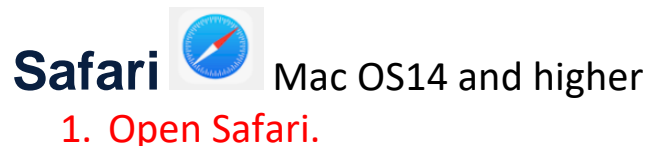

- 1. Open Salah.
- 2. Click the "Safari" menu on the top left corner and Select "Clear History...".

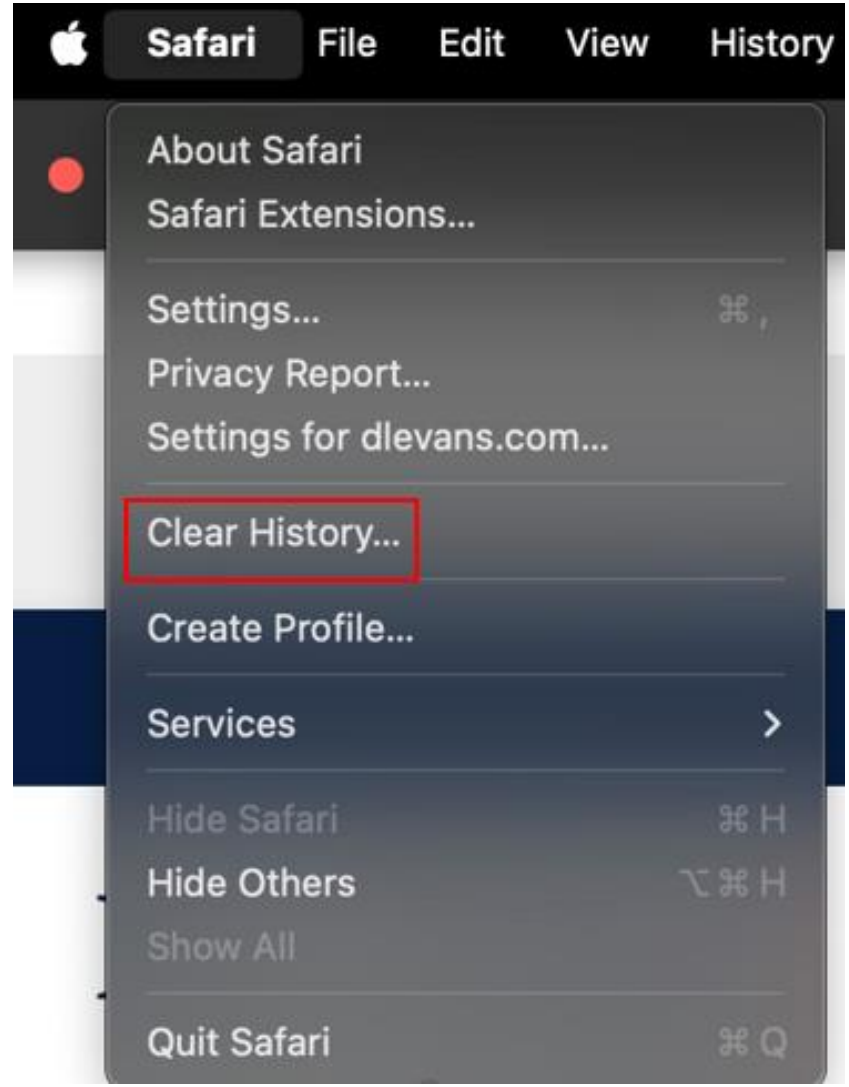

3.

4. When the new window pops up. Select "All History" under "Clear" as shown below. Finish by clicking "Clear History".

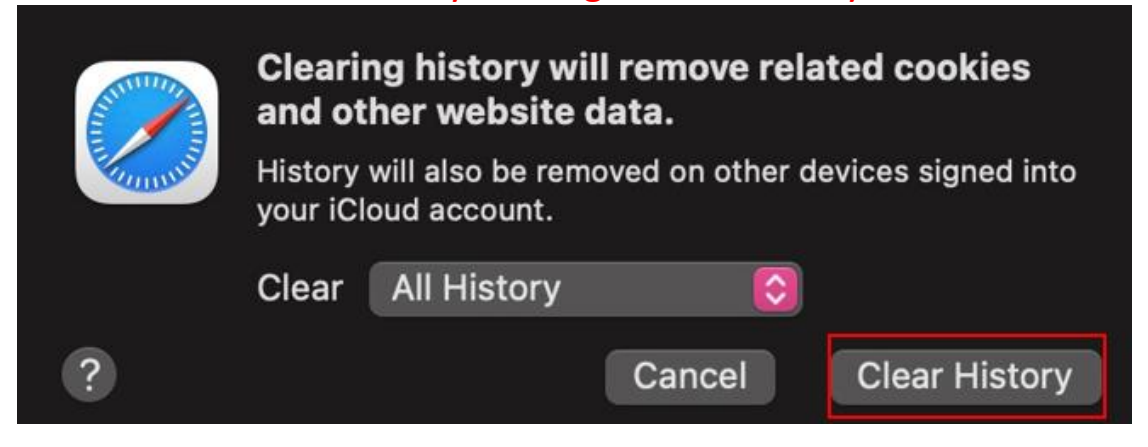

- 5. Close and reopen browser.
- 6. All Cache is now cleared.

NOTE: SAFARI will remove all history from devices connected using the same *iCloud ID* (*iPhone, ipad, ect*).